# Learning VB.Net

Tutorial 03 – understanding controls : buttons, text boxes

Hello everyone... welcome to vb.net tutorials. These are going to be very basic tutorials about using the language to create simple applications, hope you enjoy it. If you have any notes about it, please send them to <u>notes@mka-soft.com</u> I will be happy to receive them. Finally if you find these tutorials are useful, it would be nice from you to send a small donation via PayPal to <u>donation@mka-soft.com</u>.

tutorial posted on 2009-MAY-12.

Hi everyone... It has been a while since the last tutorial, hopefully I will be posting tutorials regularly. Today we are going to examine how to develop a simple calculator application using VB.NET, and examine some controls, and their properties. These are the form, text box, and command button.

Ok then, let us start, first open VB.NET

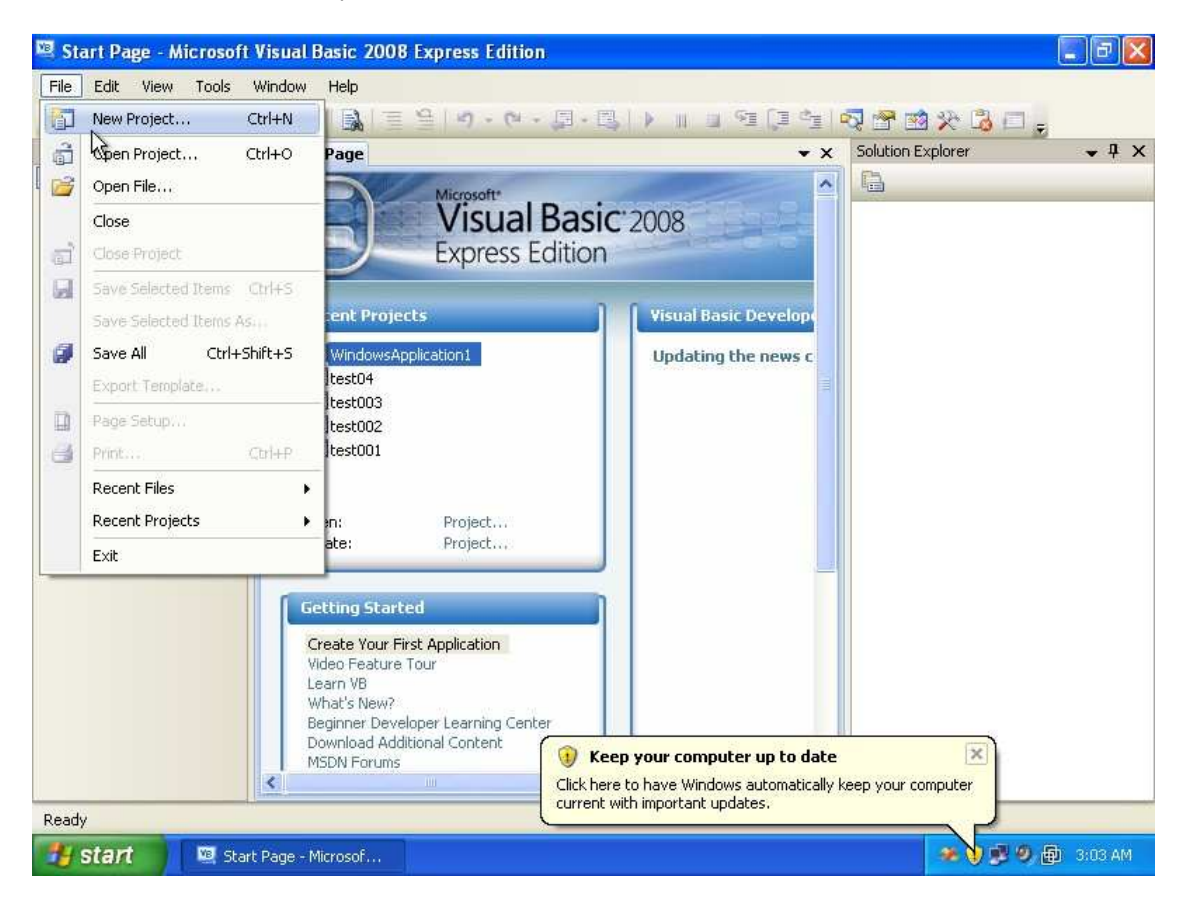

Create a new project

| 🖳 Start P                                                      | age - Microsoft                                                | Visual Basic 2008 Express Edition                                                                  |           | . 8 X        |
|----------------------------------------------------------------|----------------------------------------------------------------|----------------------------------------------------------------------------------------------------|-----------|--------------|
| File Edit                                                      | New Project                                                    | 110-slave - Liels                                                                                  | ? 🛛       |              |
| Toolbox<br>Gener-<br>There<br>controls<br>Drag<br>text to<br>t | Templates:                                                     |                                                                                                    |           | <b>→</b> ‡ × |
|                                                                | Windows<br>Forms A<br>My Templat<br>Search Online<br>Templates | Class Library WPF WPF Browser Console<br>Application Application Application                       |           |              |
|                                                                | Name:                                                          | calculator                                                                                         |           |              |
|                                                                |                                                                | OK Uearn VB What's New? Beginner Developer Learning Center Download Additional Content MSDN Forums | Cancel    |              |
| 👪 star                                                         | rt 🛛 🖾 Sta                                                     | t Page - Microsof                                                                                  | * 9 🖻 🖗 🖨 | 3:04 AM      |

Set its type to windows forms application and set its name to calculator. Press  $\ensuremath{\text{OK}}$ 

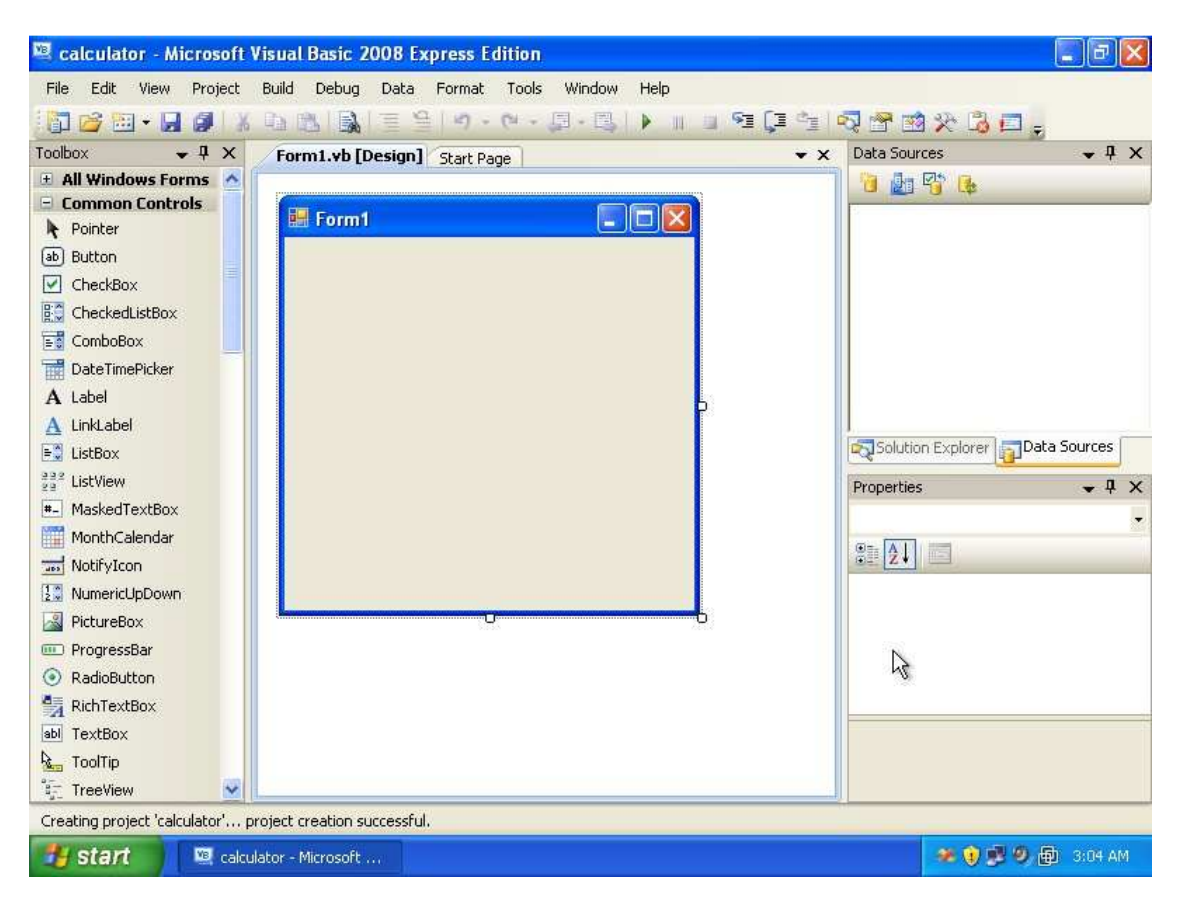

You should see the main form on the workspace

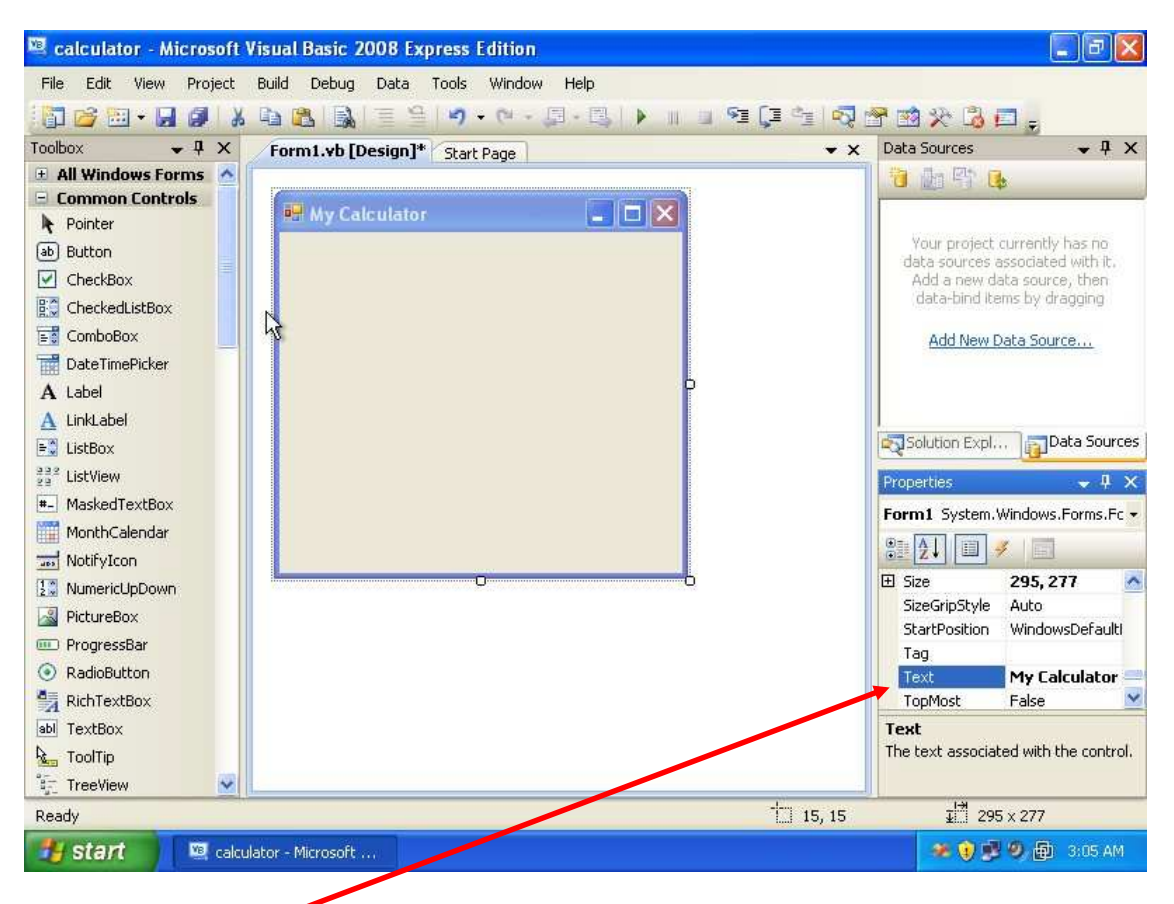

Change the form text property to **My Calculator**, you don't want your application to have the title **Form1** when it starts.

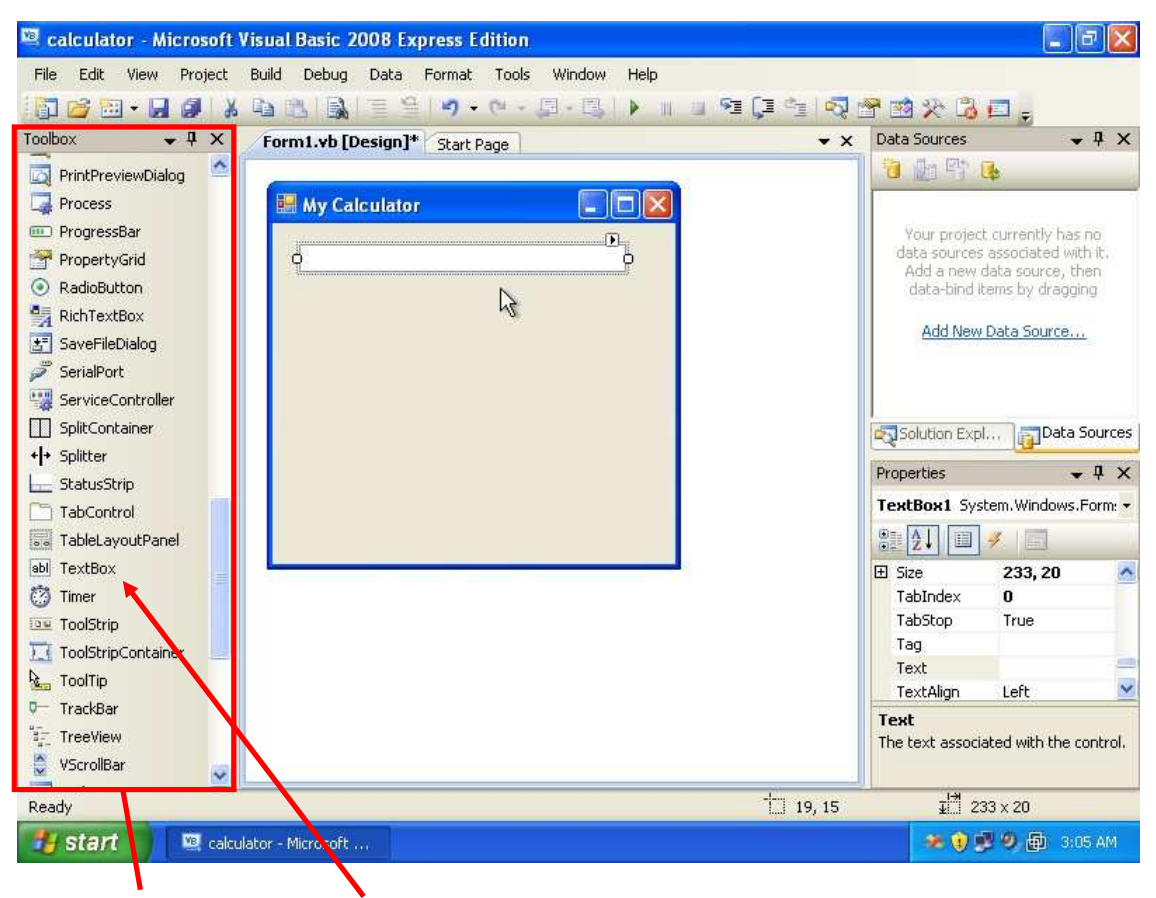

From the ToolBox, drop a TextBox control onto the form, and resize it.

| 💐 calculator - Microsoft Visual Basic 2008 Express Edition |                                                                 |
|------------------------------------------------------------|-----------------------------------------------------------------|
| File Edit View Project Build Debug Data Tools Window       | v Help                                                          |
| 🛅 😂 • 🖬 🥔 🕺 🖓 🗈 😩 📓 = 😫 🔊 • 🕅 •                            | 月 - 風   ▶        9 9 9 9 10 10 10 10 10 10 10 10 10 10 10 10 10 |
| Toolbox • 4 × Form1.vb [Design]* Start Page                | 👻 🗙 Data Sources 🔷 🕂 🗙                                          |
| PrintPreviewDialog                                         | 1 1 1 1 1 1 1 1 1 1 1 1 1 1 1 1 1 1 1                           |
| Process My Calculator                                      |                                                                 |
| ProgressBar                                                | Your project currently has no                                   |
| PropertyGrid                                               | data sources associated with it.                                |
| RadioButton                                                | data-bind items by dragging                                     |
| 🚰 RichTextBox                                              | Add New Deby County 2                                           |
| 🛃 SaveFileDialog                                           | Add New Data Source                                             |
| 🖉 SerialPort                                               |                                                                 |
| ServiceController                                          |                                                                 |
| SplitContainer                                             | Solution Expl                                                   |
| + + Splitter                                               | Properties II X                                                 |
| 🔚 StatusStrip                                              | riopardes Y Y X                                                 |
| TabControl                                                 | I EXCEORE System. Windows.Form: •                               |
| TableLayoutPanel                                           | ····································                            |
| abl TextBox                                                | (ApplicationSet                                                 |
| C Timer                                                    | 🕀 (DataBindings)                                                |
| ToolStrip                                                  | (Name) TextBox                                                  |
| ToolStripContainer                                         | AcceptsTab False                                                |
| toolTip                                                    | AccessibleDesc                                                  |
| V TrackBar                                                 | (Name)                                                          |
| a Ireeview                                                 | Indicates the name used in code to<br>identify the object       |
| VSCrollbar                                                 |                                                                 |
| Ready                                                      |                                                                 |
| 🔧 start 🛛 🖳 calculator - Microsoft                         | 🗢 🛊 🕏 🧶 👜 3:06 AM                                               |

After setting the text box location, we will change its **Name** property. This property allows us to modify and access this control at runtime and change its behavior, or perform something for us. So, set it to **LCD** since it will be used to display the numbers. You can leave the name **TextBox1** without change, or select any other name. Keep in mind that the name you choose will be used instead of **LCD** in the code. Note that the **Name** property does not have any visible effect, you can't see the result of its change, because it will be used internally only to reference this control.

| 🖳 calculator - Microsoft V                                                                      | isual Basic 2008 Express Edition                            |                                                                                                    |
|-------------------------------------------------------------------------------------------------|-------------------------------------------------------------|----------------------------------------------------------------------------------------------------|
| File Edit View Project                                                                          | Build Debug Data Tools Window Help                          |                                                                                                    |
| 1 🖬 🧉 • 🖬 🚳 🛛 🗴                                                                                 | ■ 2 3 1 3 1 2 3 1 9 • 0 • 0 • 0 • 0 1 1 1 1 1 1 1 1 1 1 1 1 | 역 📮 🔄 🐬 🖀 🖄 🛠 🖏 🚍 🖕                                                                                                    |
| Toolbox 🗸 🗣 🗙                                                                                   | Form1.vb [Design]* Start Page                               | → 🗙 Data Sources 🛛 → 🖡 🗙                                                                                                    |
| PrintPreviewDialog Process ProgressBar PropertyGrid                                             | e My Calculator                                             | Your project currently has no<br>data sources associated with it.                                                                                  |
| <ul> <li>RadioButton</li> <li>RichTextBox</li> <li>SaveFileDialog</li> <li>Conjugant</li> </ul> |                                                             | Add a new data source, then data-bind items by dragging Add New Data Source                                                                        |
| ServiceController  SplitContainer  SplitContainer  StatusStrip  TabControl  TabLoyoutPanel      |                                                             | Solution Expl     Data Sources       Properties     4 ×       TextBox1     System. Windows. Form: •       Image: Solution System. Windows. Form: • |
| abi TextBox<br>Timer<br>ToolStrip<br>ToolStripContainer<br>ToolTip<br>TrackBar                  | R                                                           | TabStop     True       Tag       Text     O       TextAlign     Left       UseSystemPas:     False       UseWaitCursor     False                   |
| TreeView<br>VScrollBar                                                                          |                                                             | Text<br>The text associated with the control.                                                                                                    |
|                                                                                                 | ator - Microsoft                                            | 🧯 🛊 🥩 🧶 🚇 3:06 AM                                                                                                    |

Now, we start working with the display, usually when the calculator starts it should display the number 0. In out case it does not. So we modify the Text Property and write 0 in that. Make sure you don't add any spaces before or after the 0.

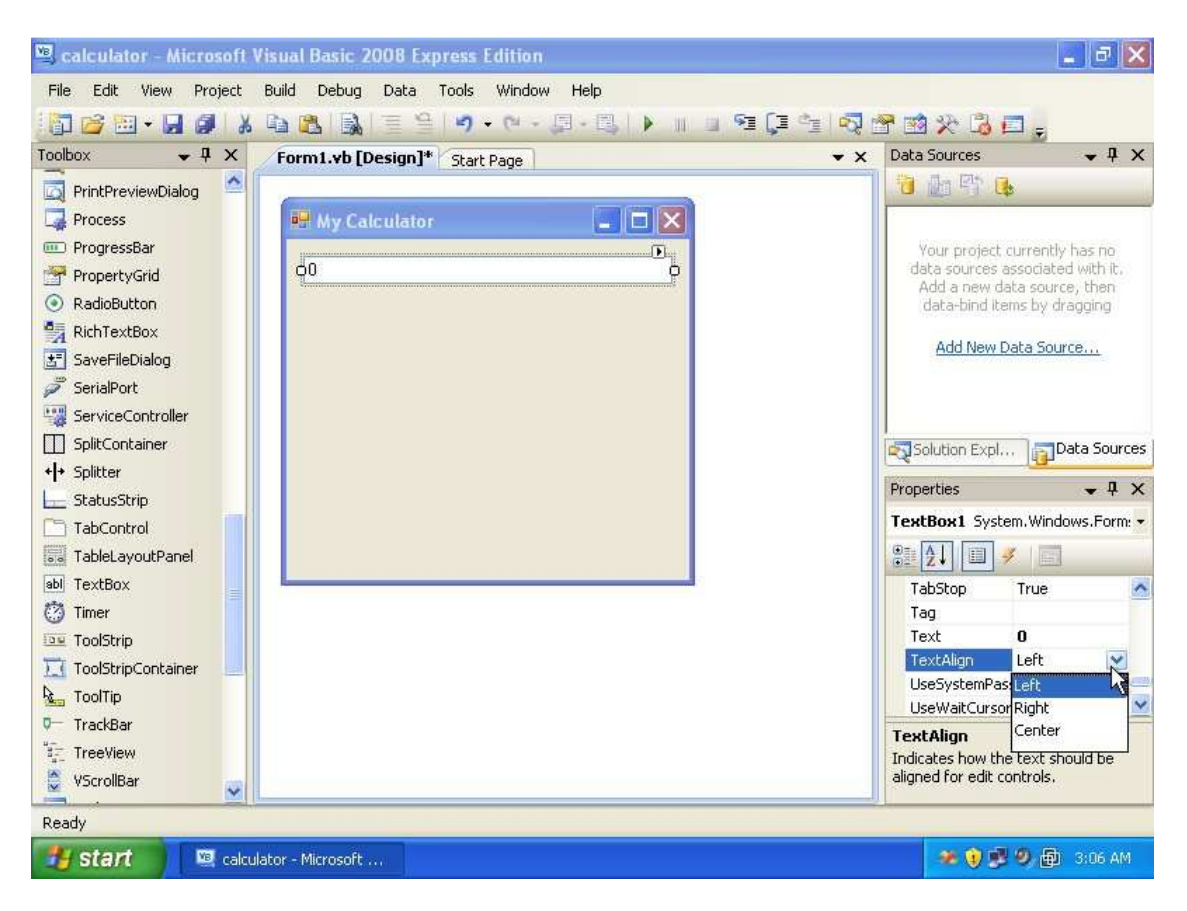

The second thing to note is that the number is aligned to the left, while calculators align the number to the right. Search for the **TextAlign** property and change it to Right.

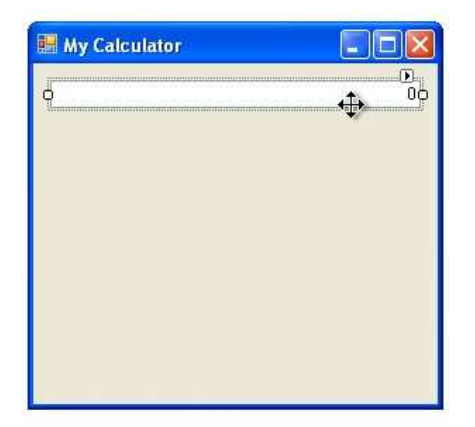

This what the window will look like.

| Name:          | calculator                                                             |  |  |
|----------------|------------------------------------------------------------------------|--|--|
| Location:      | C:\Documents and Settings\mka\My Documents\Visual Studio 2008\Projects |  |  |
| Solution Name: | calculator Create directory for solution                               |  |  |

By the way, we forgot to save the project, so, press save all. It is good practice to save your work every few minutes.

| 💌 calculator - Microso | ft Visual Basic 2008 Express Edition                                                                                                    | - B 🗙                                                                   |  |  |  |
|------------------------|----------------------------------------------------------------------------------------------------|-------------------------------------------------------------------------|--|--|--|
| File Edit View Proje   | t Build Debug Data Tools Window Help                                                                                                    |                                                                         |  |  |  |
| 🔚 🗃 • 🔜 🌒 I            | ※ 1911日 1911 - 19 - 1911 - 11 - 1911日 1911日 19111日 1911日 1911日 1911日 1911日 1911日 1911日 1911日 1911日 1911日 19110日 1 | - 🗖 🖏 🛠 🖻 -                                                             |  |  |  |
| Toolbox 🗸 🗣 🗸          | Start Page Form1.vb [Design]                                                                                                    | Data Sources 🗸 🗸 🗙                                                      |  |  |  |
| 😑 All Windows Forms 🧧  |                                                                                                    | 👌 🌆 📑 🔒                                                                 |  |  |  |
| Pointer                | My Calculator                                                                                                    | -                                                                       |  |  |  |
| BackgroundWorker       |                                                                                                    | Your project currently bas no                                           |  |  |  |
| 🚰 BindingNavigator     | 0                                                                                                    | data sources associated with it.                                        |  |  |  |
| 📅 BindingSource        | 2                                                                                                    | Add a new data source, then<br>data-bind items by dragging              |  |  |  |
| ab Button              |                                                                                                    | date and tono by a byging                                               |  |  |  |
| CheckBox               |                                                                                                    | Add New Data Source                                                     |  |  |  |
| CheckedListBox         |                                                                                                    |                                                                         |  |  |  |
| 🗾 ColorDialog          |                                                                                                    |                                                                         |  |  |  |
| ComboBox               |                                                                                                    |                                                                         |  |  |  |
| 📓 ContextMenuStrip     |                                                                                                    | Data Sources                                                            |  |  |  |
| 🔁 DataGridView         |                                                                                                    | Properties 👻 🕂 🗙                                                        |  |  |  |
| 🖻 DataSet              |                                                                                                    | LCD System.Windows.Forms.TextE -                                        |  |  |  |
| T DateTimePicker       |                                                                                                    |                                                                         |  |  |  |
| 🛐 DirectoryEntry       |                                                                                                    |                                                                         |  |  |  |
| 👯 DirectorySearcher    |                                                                                                    | PasswordChar                                                            |  |  |  |
| DomainUpDown           |                                                                                                    |                                                                         |  |  |  |
| ErrorProvider          |                                                                                                    | ScrollBars False                                                        |  |  |  |
| EventLog               |                                                                                                    | ShortcutsEnabl True                                                     |  |  |  |
| 👼 FileSystemWatcher    |                                                                                                    | 🗄 Size 263, 20 👱                                                        |  |  |  |
| FlowLayoutPanel        |                                                                                                    | ReadOnly                                                                |  |  |  |
| 🔄 FolderBrowserDialog  |                                                                                                    | Controls whether the text in the edit<br>control can be changed or not. |  |  |  |
| 🔄 FontDialog           | 8                                                                                                    |                                                                         |  |  |  |
| Ready                  |                                                                                                    |                                                                         |  |  |  |
| 🛃 start 🔰 🖳 o          | alculator - Microsoft                                                                                                    | 🥗 🧿 🕵 🧐 💼 3:07 AM                                                       |  |  |  |

Now if you run the application, you will notice that you can access the text box via the cursor, and write some text, or remove the text. You don't want that to happen. Simply change the **ReadOnly** property to **True**. Notice that once the **ReadOnly** property is ture, the text box will look like this:

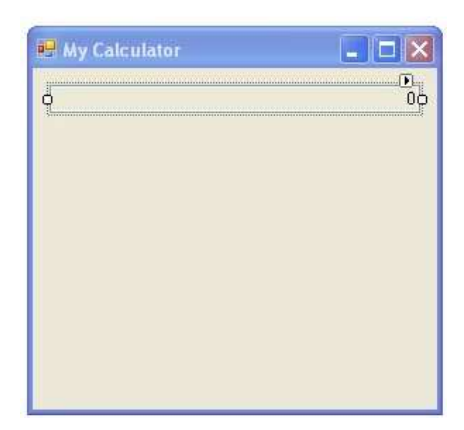

The solution to this problem is simple. Go to the **BackColor** property of the text box and select the white color for it.

| Properties                 | ÷ †               | ×   |
|----------------------------|-------------------|-----|
| LCD System.W               | indows.Forms.Text | E 🕶 |
|                            | 4                 |     |
| AutoComplet<br>AutoComplet | e( (Collection)   | ^   |
| AutoComplet                | es None           | 1   |
| BackColor                  | 🗌 📃 Control 😒     |     |
| BorderStyle                | Fixed3D           |     |
| CausesValida               | atic True         | ~   |

The window should look fine, next we will add the buttons to the form.

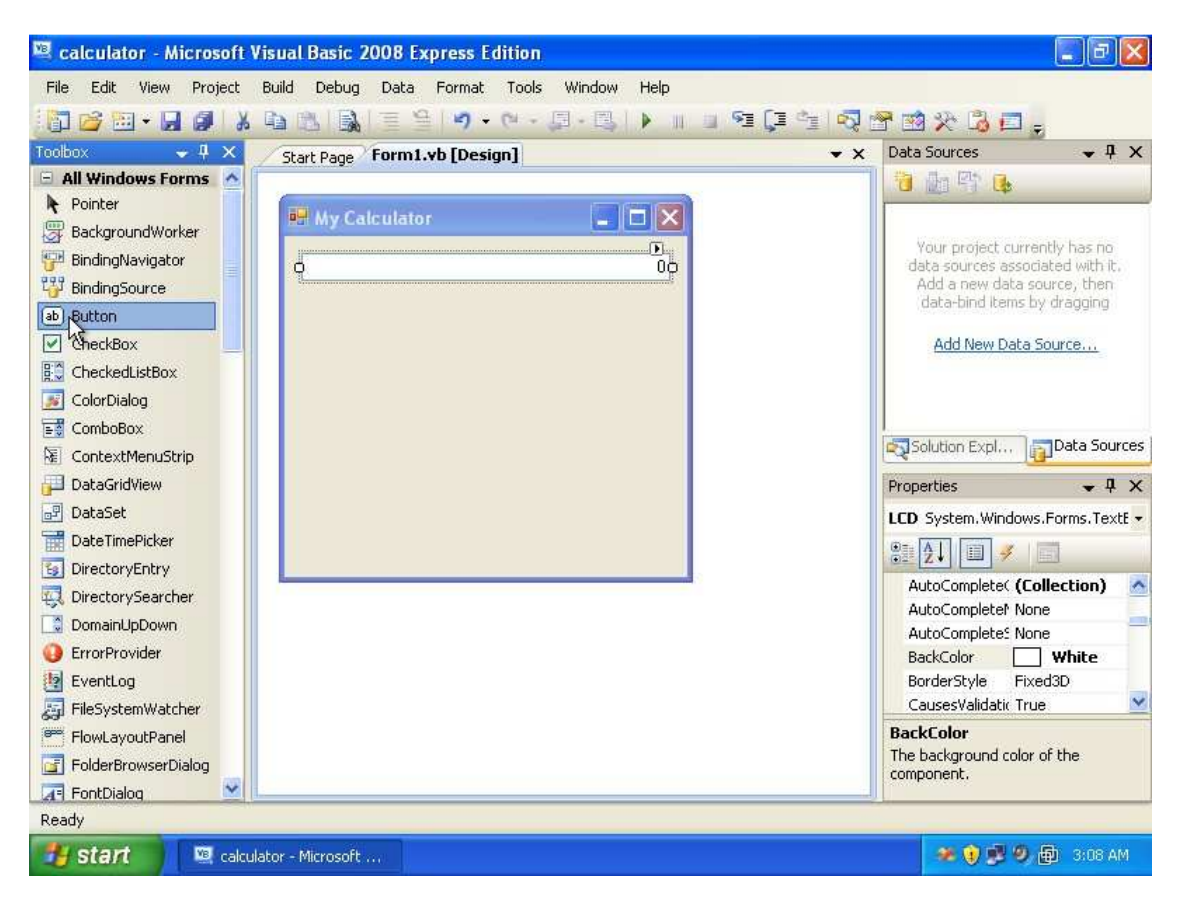

From the tool box window, drag and drop a **Button** onto the form.

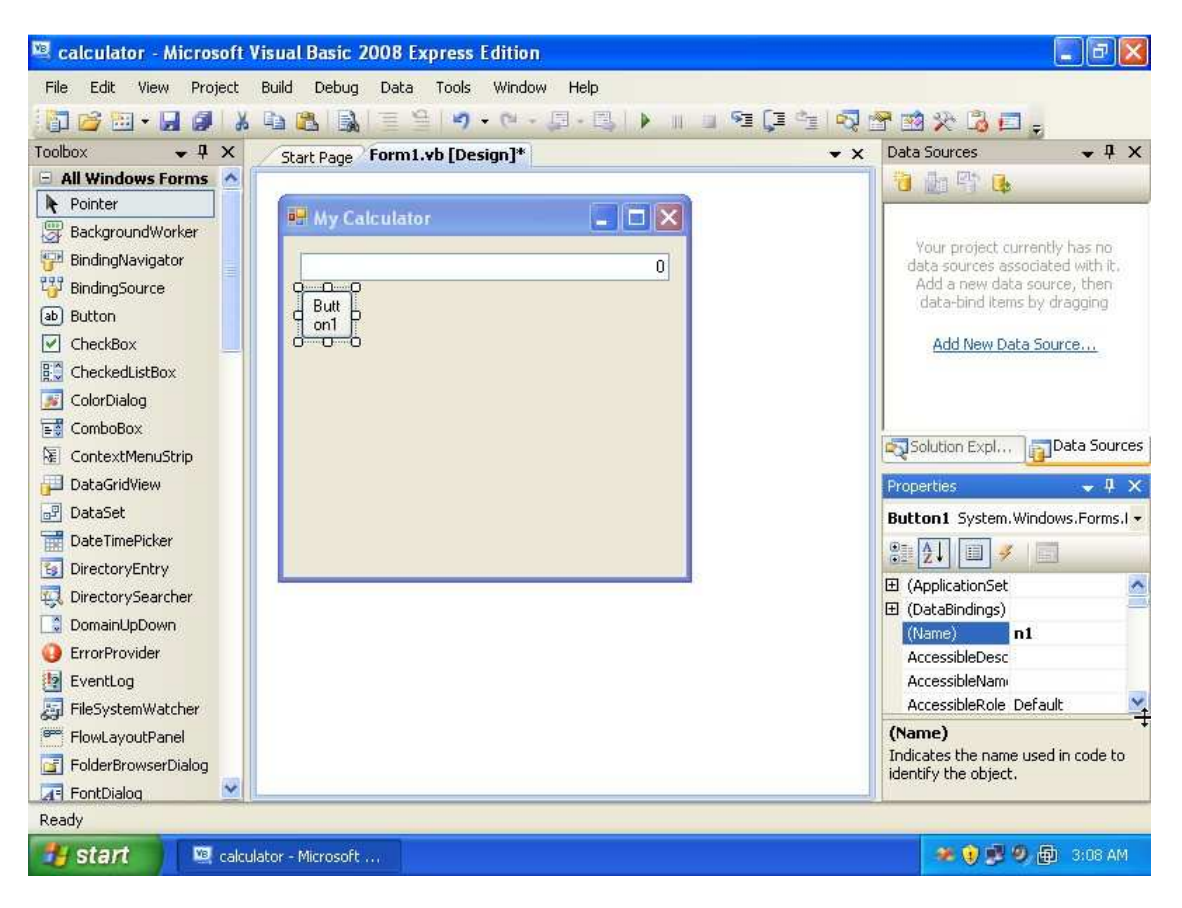

Change its Name property to n1. This will help us identify which number was pressed.

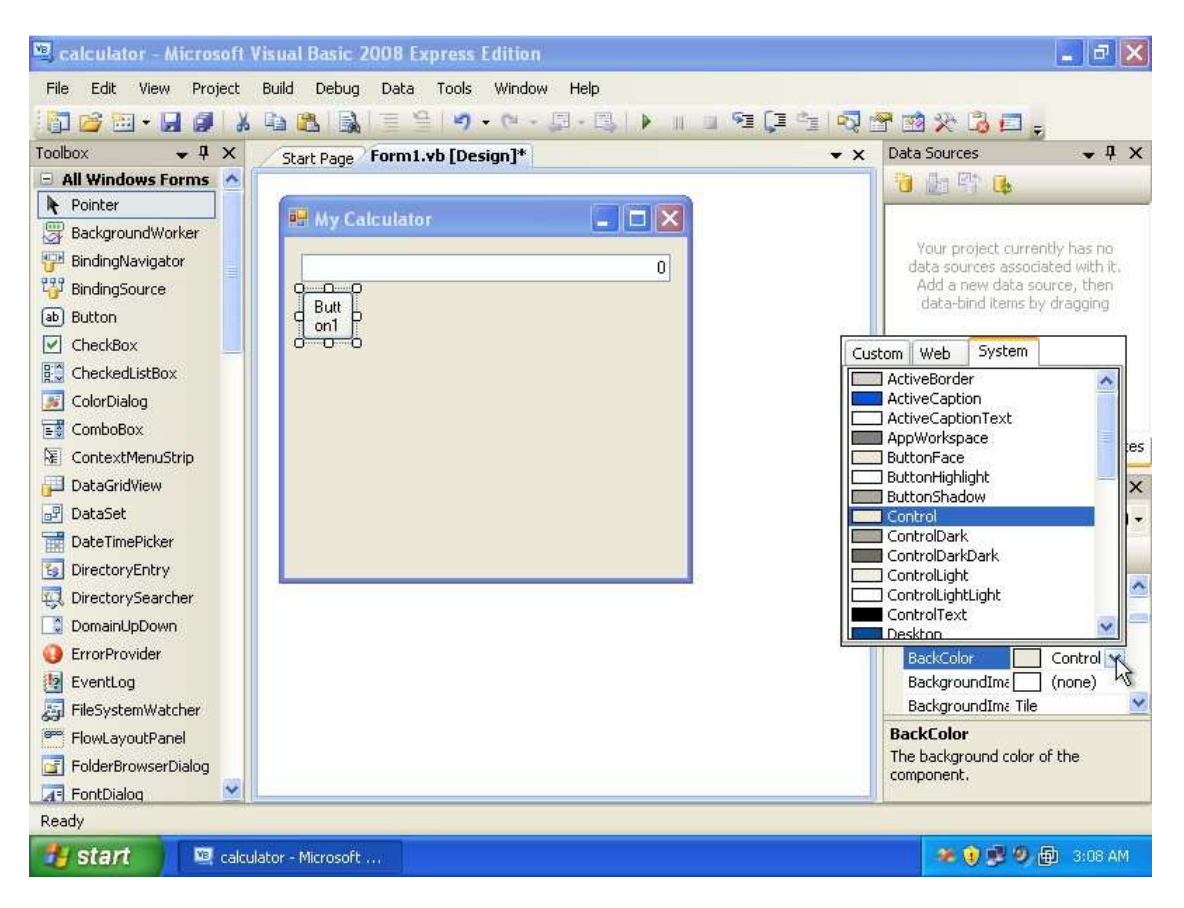

Change the **backcolor** property for the button, usually you can select from **Custom** a different color other than the ones the system provide.

| 🙉 calculator - Microsoft Vi | isual Basic 2008 Express Edition   |                                                | - 7 🛛             |
|-----------------------------|------------------------------------|------------------------------------------------|-------------------|
| File Edit View Project B    | Build Debug Data Tools Window Help |                                                |                   |
| 🔂 🗃 🖬 • 🔙 🕔   🔏             | 🛍 🚨 📓 🖉 • 🕫 • 💷 • 🖳 । 🖉 📲 📮 📬      |                                                |                   |
| Toolbox 👻 🕂 🗙               | Start Page Form1.vb [Design]*      | ▼ X Data Sources                               | • ‡ ×             |
| 😑 All Windows Forms 🔥 🗍     |                                    | 1 1 In In In                                   |                   |
| Pointer                     | My Calculator                      |                                                |                   |
| BackgroundWorker            |                                    | Your project currently                         | has no            |
| 🚰 BindingNavigator          | 0                                  | data sources associate                         | d with it.        |
| 📅 BindingSource             |                                    | Add a new data source<br>data-bind items by dr | e, then<br>adding |
| ab Button                   | d 1 p                              | and print consists of                          | agging            |
| CheckBox                    | dda                                | Add New Data Sou                               | rce               |
| E CheckedListBox            |                                    |                                                |                   |
| 🗾 ColorDialog               |                                    |                                                |                   |
| E ComboBox                  |                                    |                                                |                   |
| ContextMenuStrip            |                                    | Solution Expl                                  | ata Sources       |
| 📕 DataGridView              |                                    | Properties                                     | 👻 🖡 🗙             |
| 🗗 DataSet                   |                                    | Button1 System.Windov                          | vs.Forms.l 🔻      |
| T DateTimePicker            |                                    | 0= A   E                                       |                   |
| 😼 DirectoryEntry            |                                    |                                                | 100               |
| 👯 DirectorySearcher         |                                    | TabStop True                                   | -                 |
| DomainUpDown                |                                    | Text 1                                         | ~                 |
| 😲 ErrorProvider             |                                    | TextAlign Middle                               |                   |
| EventLog                    |                                    | TextImageRela Overla                           | y 📜 📑             |
| 👼 FileSystemWatcher         |                                    | UseCompatible False                            | ~                 |
| FlowLayoutPanel             |                                    | Text                                           |                   |
| FolderBrowserDialog         |                                    | The text associated with                       | the control.      |
| 🔄 FontDialog 🛛 🔄            |                                    |                                                |                   |
| Ready                       |                                    |                                                |                   |
| 🛃 start 🛛 🖳 calcula         | tor - Microsoft                    | 💓 🕫 🕫 🖉 🖗                                      | 3:09 AM           |

After the color changes, we will modify the text that the button is displaying, so change the text property into **1**.

| 🖳 calculator - Microsoft Visi | ual Basic 2008 Express Edi                   | ition        |         |         |                  | _ ð 🗙               |
|-------------------------------|----------------------------------------------|--------------|---------|---------|------------------|---------------------|
| File Edit View Project Bu     | ild Debug Data Tools W                       | Vindow Help  |         |         |                  |                     |
| 🚺 🗃 🗃 • 🖬 🗿  🕷                | 1 <b>1</b> 1 1 1 1 1 1 1 1 1 1 1 1 1 1 1 1 1 | (- J - B - P | 91 (그 아 | 1 🖓 🚰 🖪 | 3230             | 3 <sub>-</sub>      |
| Toolbox 🗸 🗣 🗙 📝               | Font                                         |              |         | 7 💦 at  | a Sources        | <b>~</b> ₽ ×        |
| 😑 All Windows Forms 🔥         |                                              |              |         |         | <b>加雪</b>        |                     |
| Repointer                     | Font                                         | Font style:  | Size:   |         |                  |                     |
| BackgroundWorker              | Microsoft Sans Serif                         | Regular      | 8 0     | K       | U.S. Startes     | un sable la sa ma   |
| 🚰 BindingNavigator            | Microsoft Sans Serif                         | Regular      | B A Car | cel 0   | fata sources as  | sociated with it.   |
| 📅 BindingSource               | 0 Palatino Linotype                          | Bold         | 10      |         | Add a new dat    | ta source, then     |
| ab Button                     | O Raavi                                      | Bold Italic  | 11      |         | uala-pino iten   | iis oy oragging     |
| CheckBox                      | 0 Sylfaen                                    |              | 14      |         | Add New Da       | ata Source          |
| CheckedListBox                | 🛛 O Symbol 🛛 💌                               |              | 16 🔛    |         |                  |                     |
| 🗾 ColorDialog                 | Effects                                      | Sample       |         |         |                  |                     |
| E ComboBox                    | Chikoout                                     |              |         |         |                  | _                   |
| 📓 ContextMenuStrip            |                                              | AaBbYyZ      | z       | 2       | Solution Expl    | Data Sources        |
| 🔁 DataGridView                |                                              | 1.           |         | roj     | perties          | <b>→</b> ₽ ×        |
| 🖃 DataSet                     |                                              | Script       |         | iut     | ton1 System.     | Windows,Forms,I -   |
| T DateTimePicker              |                                              | Western      |         |         |                  |                     |
| G DirectoryEntry              | -                                            | Western      |         | 1       | Z↓ □ >           |                     |
|                               |                                              |              |         | E       | Inabled          | True 🙆              |
| DomainUpDown                  |                                              |              |         |         | latAppearanci    | Standard            |
| ErrorProvider                 |                                              |              |         | ET F    | iacocyle<br>Font | Microsoft Sans &    |
| EventLog                      |                                              |              |         | F       | ForeColor        | ControlTex          |
| 🔄 FileSystemWatcher           |                                              |              |         |         | GenerateMemb     | True 👱              |
| FlowLayoutPanel               |                                              |              |         | For     | nt               |                     |
| FolderBrowserDialog           |                                              |              |         | The     | font used to a   | lisplay text in the |
| 🐨 FontDialog                  |                                              |              |         | CON     | u oi.            |                     |
| Ready                         |                                              |              |         |         |                  |                     |
| 🛃 start 📃 🖾 calculato         | r - Microsoft                                |              |         |         | * 🖲 🖻            | 🧐 👜 3:09 AM         |

Now the number is very small, we can increase its size a little bit, so go to the **font** property, and set its font to courier new, and size to 20 for example.

| 🖳 calculator - Microsoft V | isual Basic 2008 Express Edition   |            |                                                            |
|----------------------------|------------------------------------|------------|------------------------------------------------------------|
| File Edit View Project     | Build Debug Data Tools Window Help |            |                                                            |
| 🔚 🧉 • 🖬 🗿  🐰               | 🛍 🚨 📓 🗏 😫 🔊 • 🕫 • 💷 • 🖳 i 🕨 i      |            | P 🖻 🛠 😘 🗖 🖕                                                |
| Toolbox 👻 🕂 🗙              | Start Page Form1.vb [Design]*      | <b>▼</b> × | Data Sources 🗸 🗸 🗙                                         |
| 😑 All Windows Forms 🔥      |                                    |            | 询 📴 🕾 🔒                                                    |
| Revinter                   | My Calculator                      |            |                                                            |
| BackgroundWorker           |                                    |            | Your project currently has no                              |
| 🚰 BindingNavigator         | 0                                  | ~~         | data sources associated with it.                           |
| 📅 BindingSource            |                                    |            | Add a new data source, then<br>data-bind items by dragging |
| ab Button                  |                                    |            | data pina kono py a agging                                 |
| CheckBox                   | () and have ()                     |            | Add New Data Source                                        |
| EC CheckedListBox          |                                    |            |                                                            |
| 🗾 ColorDialog              |                                    |            |                                                            |
| E ComboBox                 |                                    |            |                                                            |
| 📓 ContextMenuStrip         |                                    |            | Solution Expl                                              |
| 🚰 DataGridView             |                                    |            | Properties 🚽 🗸 🗙                                           |
| 🗗 DataSet                  |                                    |            | Button1 System.Windows.Forms.                              |
| T DateTimePicker           |                                    |            |                                                            |
| 5 DirectoryEntry           |                                    |            |                                                            |
| 📮 DirectorySearcher        |                                    |            | Enabled True                                               |
| DomainUpDown               |                                    |            | FlatStyle Standard                                         |
| ErrorProvider              |                                    |            | E Font Courier Ne                                          |
| EventLog                   |                                    |            | ForeColor ControlTex                                       |
| 👼 FileSystemWatcher        |                                    |            | GenerateMemt True                                          |
| FlowLayoutPanel            |                                    |            | Font                                                       |
| G FolderBrowserDialog      |                                    |            | The font used to display text in the<br>control.           |
| 🔄 FontDialog 🛛 👱           |                                    |            |                                                            |
| Ready                      |                                    |            |                                                            |
| 🛃 start 🔰 🖳 calcula        | itor - Microsoft                   |            | 🛷 😧 🗾 🧶 🏚 3:09 AM                                          |

Now we can repeat the same operation to all the other nine buttons, or we can just copy this button and get the same result quickly. Just hold the **ctrl** key and drag the control.

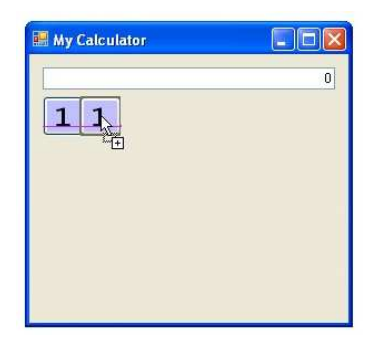

Repeat the operation again for all the numbers

| X |
|---|
| 0 |
|   |
|   |
|   |
|   |
|   |
|   |
|   |

Now we change the names of the buttons (or you can leave them as they are and skip this part). The names will continue to be n2,n3,n4,n5,n6,n7,n8,n9, and n0.

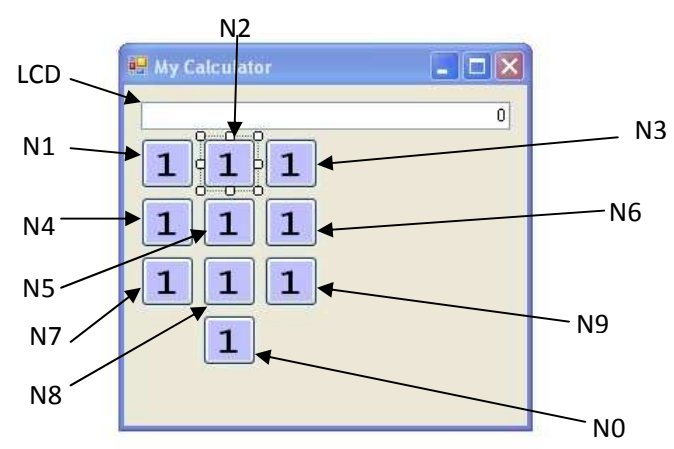

Next we change the text property for each one to display the numbers from 1 to 9, and 0 finally.

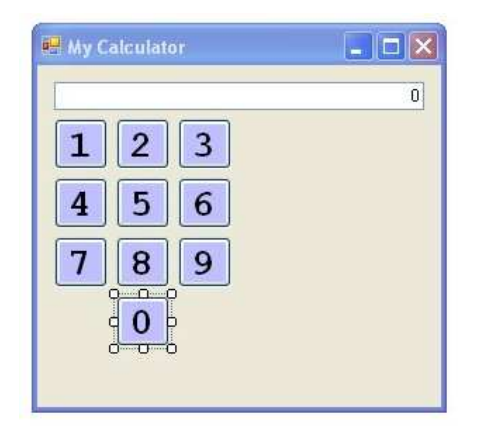

Now if you run the application, you won't be able to do anything, i.e. the form appears, and pressing the buttons will have no effect. This is because we haven't tell the application what to do when you click any of the buttons. So, double click the button N1 to go to its event

| 🖳 calculator - Microsoft \                                                                                    | /isual Basic 2008 Express Edition                                                             | I I I I I I I I I I I I I I I I I I I                                                                                                    |
|----------------------------------------------------------------------------------------------------|-----------------------------------------------------------------------------------------------|----------------------------------------------------------------------------------------------------|
| File Edit View Project                                                                                        | Build Debug Data Tools Window Help                                                            |                                                                                                    |
| 🛛 🗃 🖼 • 🖬 🕔 🕉                                                                                                 | Na 🖹 📓 🗄 🔊 • 여 • 💭 • 🖏 🕨 💷 🧐 👰 (                                                              | 🕈 🖻 🋠 💪 🗖 🖕                                                                                                    |
| Toolbox 👻 🕂 🗙                                                                                                 | Form1.vb* Start Page Form1.vb [Design]*                                                       | Data Sources 🚽 🗸 🗸                                                                                                    |
| 🖻 General                                                                                                    | Empty 🗸                                                                                       |                                                                                                    |
| There are no usable<br>controls in this group.<br>Drag an item onto this<br>text to add it to the<br>toolbox. | Public Class Form1<br>Private Sub n1_Click(ByVal sender As System.(<br>I End Sub<br>End Class | Your project currently has no<br>data sources associated with it,<br>Add a new data source, then<br>data-bind items by dragging<br>Add New Data Source |
| Ready                                                                                                    |                                                                                               | Ch 9 INS                                                                                                    |
| 🥶 start 📃 🖳 calcu                                                                                             | ator - Microsoft                                                                              | 🌌 😧 🗩 🗐 🔂 3:12 AM                                                                                                    |

What you see here is a procedure or subroutine. This is a small block of code that you write to tell the application what to do when a button is clicked. The **n1\_Click** is the name of this procedure. It tells you that it get executed when the button whose name **n1** is clicked by the user. Write down the code to have it like this:

```
Private Sub n1_Click(ByVal sender As System.Object, ByVal e As System.EventArgs) Handles n1.Click
LCD.Text = LCD.Text & "1"
End Sub
```

ina bab

Note: I made the text small so that it fits one line. In VB.NET the new line is a sentence terminator.

The code means the following:

**Private** Sub part defines the subroutine. It is part of the language (or keywords as they call it).

n1\_Click is the name of that subroutine. You can use the name to call the subroutine whenever you need. The name can be anything you choose. More on that in later tutorials.

(ByVal sender As System.Object, ByVal e As System.EventArgs): these are called the arguments. The allow the subroutine to be flexible by checking some inputs, to process things differently. More on that later.

**Handles n1.Click** : this one means that this subroutine will be automatically called whenever the button n1 is clicked by the end user.

**LCD.Text** = **LCD.Text** & "1" : this is the processing we are performing when we press the button 1. Its meaning is add to the current text on the display (which we call **LCD**) the number 1. Note that we used the Text property which we modified previously using the properties window.

**End Sub** : signals the end of subroutine.

You should repeat the code for buttons n2,n3,n4,n5,n6,n7,n8,n9, and n0 to add the numbers 2,3,4,5,6,7,8,9,0 respectively. So the code should look like this:

Private Sub n1\_Click(ByVal sender As System.Object, ByVal e As System.EventArgs) Handles n1.Click LCD.Text = LCD.Text & "1 End Sub Private Sub n2\_Click(ByVal sender As System.Object, ByVal e As System.EventArgs) Handles n2.Click LCD.Text = LCD.Text & "2 End Sub Private Sub n3\_Click(ByVal sender As System.Object, ByVal e As System.EventArgs) Handles n3.Click
LCD.Text = LCD.Text & "3" End Sub Private Sub n4\_Click(ByVal sender As System.Object, ByVal e As System.EventArgs) Handles n4.Click LCD.Text = LCD.Text & "4" End Sub Private Sub n5\_Click(ByVal sender As System.Object, ByVal e As System.EventArgs) Handles n5.Click
LCD.Text = LCD.Text & "5" End Sub Private Sub n6\_Click(ByVal sender As System.Object, ByVal e As System.EventArgs) Handles n6.Click
LCD.Text = LCD.Text & "6" End Sub Private Sub n7\_Click(ByVal sender As System.Object, ByVal e As System.EventArgs) Handles n7.Click
LCD.Text = LCD.Text & "7" End Sub Private Sub n8\_Click(ByVal sender As System.Object, ByVal e As System.EventArgs) Handles n8.Click
LCD.Text = LCD.Text & "8" End Sub Private Sub n9\_Click(ByVal sender As System.Object, ByVal e As System.EventArgs) Handles n9.Click LCD.Text = LCD.Text & "9 End Sub Private Sub n0\_Click(ByVal sender As System.Object, ByVal e As System.EventArgs) Handles n0.Click
LCD.Text = LCD.Text & "0" End Sub

Now run the application and click few buttons:

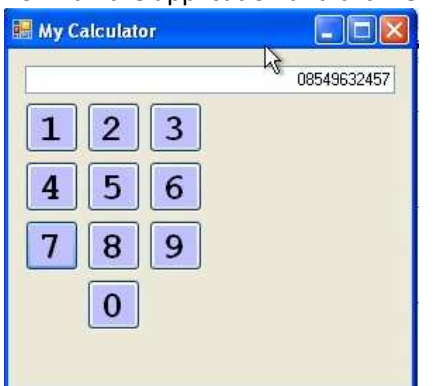

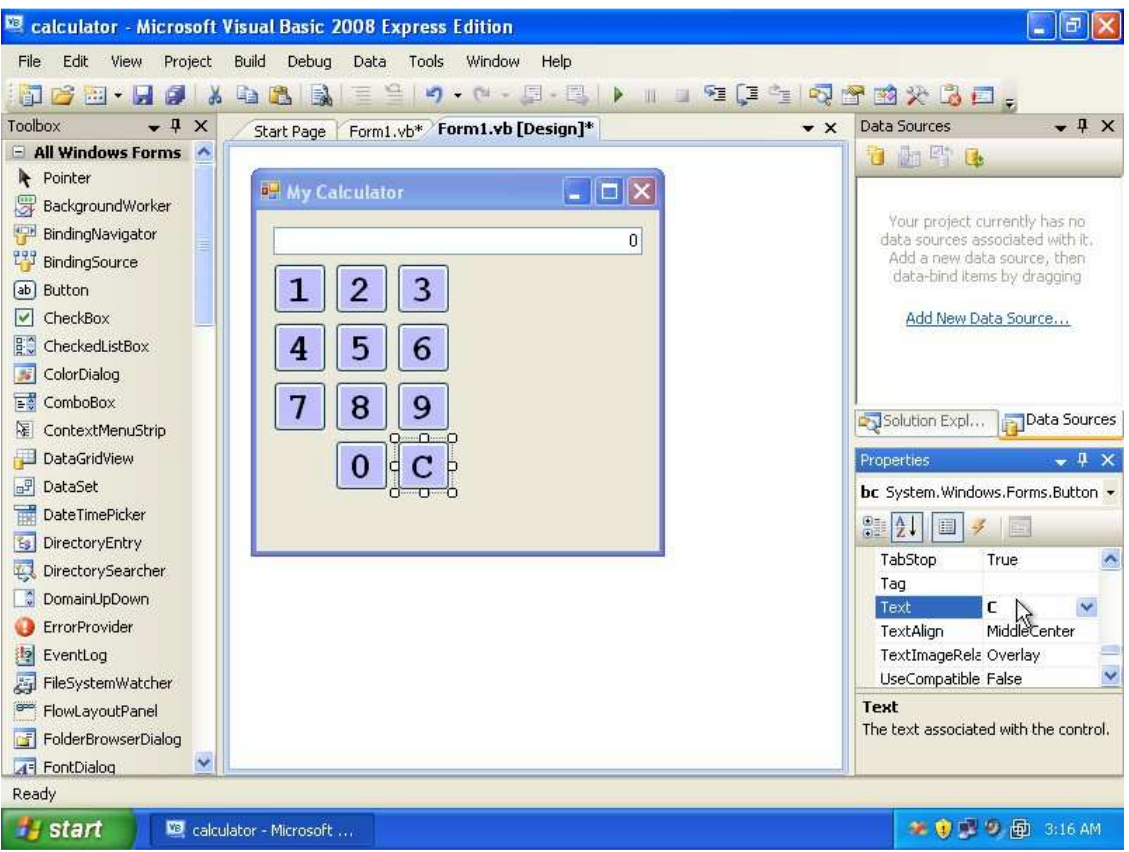

Next we create the clear button, copy the 0 button, and place the copy next to the 0. Change its name to **bc**, and text property to **C**.

| 🖳 calculator - Microsoft                                                                                      | Visual Basic 2008 Express Edition             |                                                                                                    |
|----------------------------------------------------------------------------------------------------|-----------------------------------------------|----------------------------------------------------------------------------------------------------|
| File Edit View Project                                                                                        | Build Debug Data Tools Window Help            |                                                                                                    |
| 🔁 🗃 • 🔜 🚳 🛛 🕷                                                                                                 | , <b>````````````````````````````````````</b> | 😁 🖻 🛠 🗳 🗖 😓                                                                                                    |
| Toolbox 🗸 🕈 🗙                                                                                                 | Start Page Form1.vb* Form1.vb [Design]*       | C Data Sources - 4 X                                                                                                    |
| 🖻 General                                                                                                    | 🖉 bc 🔗 🖉 🖉 Click                              | 1 🔁 🌆 🕾 🕒                                                                                                    |
| There are no usable<br>controls in this group.<br>Drag an item onto this<br>text to add it to the<br>toolbox. | tem.EventArgs) Handles n8.Click               | Your project currently has no<br>data sources associated with it.<br>Add a new data source, then<br>data-bind items by dragging |
|                                                                                                    | tem.EventArgs) Handles n9.Click               | Add New Data Source                                                                                                    |
|                                                                                                    | tem.EventArgs) Handles nO. (lick, bc.Click    | Solution Expl Data Sources Properties - 4 ×                                                                                     |
|                                                                                                    | L                                             | nU_Llick Attributes ▼                                                                                                    |
|                                                                                                    | <                                             |                                                                                                    |
| Deadu                                                                                                    | 16.40 Cold                                    | cho this                                                                                                    |
| Reauy                                                                                                    | Ln 4U Cols                                    |                                                                                                    |
| Start 🖳 🖾 calc                                                                                                | ulator - Microsoft                            | 🛛 🐲 🥑 🗾 🥙 👜 3:16 AM                                                                                                    |

Now if you double click the C button, you will go to the code handler of 0. Check the code and you will see that this subroutine will handle the events of **n0.click** and **bc.click**. Actually this will make both buttons behave the same way, so you should create a separate handler for **bc**. The reason why VB.NET linked them together into the same subroutine, is that you copied n0, so VB assumes that the copies should behave the same way as the original. What you should do now is remove the , **bc.Click** from the procedure and then create the handler for clear button.

| 🗵 calculator - Microsoft Vi                                                                                   | sual Basic 2008 Express                                                                                                    | Edition           |        |           |       |                                                                                                    |           |
|----------------------------------------------------------------------------------------------------|----------------------------------------------------------------------------------------------------|-------------------|--------|-----------|-------|----------------------------------------------------------------------------------------------------|-----------|
| File Edit View Project B                                                                                      | Build Debug Data Tools                                                                                                    | Window Help       |        |           |       |                                                                                                    |           |
| 🔁 🗃 • 🔜 🥔  🕷                                                                                                  | a 🕰 🖳 🗏 😫 🤊                                                                                                    | • (* - 💭 • [      | 1 × 12 | ■ SI (I < | 1 💀 🖞 | f 🖻 🛠 🖾 🗖 ,                                                                                                    |           |
| Toolbox 👻 🕈 🗙                                                                                                 | Start Page Form1.vb*                                                                                                    | Form1.vb [Design] | *      |           | ▼ ×   | Data Sources                                                                                                    | • ‡ ×     |
| 🖻 General                                                                                                    | (General)                                                                                                    |                   |        |           |       |                                                                                                    |           |
| There are no usable<br>controls in this group.<br>Drag an item onto this<br>text to add it to the<br>toolbox. | Private Sub n0_Click(ByVal sender As System.<br>LCD.Text = LCD.Text & "O"<br>End Sub<br>Private Sub bc_Click(ByVal sender As System.<br>LCD.Text = "O"<br>End Sub<br>End Sub<br>End Class<br>I |                   |        |           |       | Your project currently has no<br>data sources associated with it.<br>Add a new data source, then<br>data-bind items by dragging<br>Add New Data Source |           |
| Error List                                                                                                    | ¢                                                                                                    |                   |        |           |       | Properties                                                                                                    |           |
| 🔕 0 Errors <u> 1</u> 0 Warnings                                                                               | i) 0 Messages                                                                                                    |                   |        |           |       |                                                                                                    |           |
| Description                                                                                                   | File                                                                                                    | Line              | Column | Project   |       |                                                                                                    |           |
|                                                                                                    |                                                                                                    |                   |        |           |       |                                                                                                    |           |
| Ready                                                                                                    |                                                                                                    |                   |        | Ln 47     | Col 1 | Ch 1                                                                                                    | INS       |
| 🛃 start 🔰 🖳 calcula                                                                                           | tor - Microsoft                                                                                                    |                   |        |           |       | 9 🕫 🕽 🏶                                                                                                    | 👜 3:17 AM |

Just go back to design window, then double click the **C** button and add the text shown above. Try to run the program, clicking some numbers and then pressing the **C** button.

| 🖳 calculator - Microsoft Visual F                                                                                                    | asic 2008 Express                | Edition          |           |             |                                                                                                    |
|----------------------------------------------------------------------------------------------------|----------------------------------|------------------|-----------|-------------|----------------------------------------------------------------------------------------------------|
| File Edit View Project Build                                                                                                    | Debug Data Forma                 | it Tools Wi      | ndow Help |             |                                                                                                    |
| i 📴 🧀 • 🖬 🕔 i 🔉 🗈 🖄                                                                                                    |                                  | • (* • 📮 •       | B         | 🗉 🔁 🗊 🔄 😡   | 🕾 📷 🛠 🖧 🗖 🖕                                                                                                    |
| Toolbox 👻 🕈 X Start                                                                                                    | Page Form1.vb* F                 | orm1.vb [Des     | ign]*     | <b>→</b> ×  | Data Sources 🗸 🗸 🗙                                                                                                    |
| All Windows Forms  Pointer  BackgroundWorker  BindingNavigator  BindingSource  Button  CheckBox  CheckedListBox  ColorDialog  ConboBox  ContextMenuStrip  DataGridView  DataSet | 1 2 3<br>4 5 6<br>7 8 9<br>= 0 C | +<br>-<br>*<br>/ | 0         |             | Vour project currently has no<br>data sources associated with it.<br>Add a new data source, then<br>data-bind items by dragging<br>Add New Data Source<br>Solution Expl<br>Properties • • • • ×<br>badd System Windows Forms Butt • |
| Error List                                                                                                    | -                                |                  |           | <b>-</b> ₽× |                                                                                                    |
| 0 Errors 0 Warnings 0 Me                                                                                                    | ssages                           |                  |           |             | 🗄 (ApplicationSet                                                                                                    |
| Description                                                                                                    | File                             | Line             | Column    | Project     | ⊞ (DataBindings)            (Name)         badd           AccessibleDesc           AccessibleNami           AccessibleRole                                                                                                    |
|                                                                                                    |                                  |                  |           |             | (Name)<br>Indicates the name used in code to<br>identify the object.                                                                                                    |
| Ready                                                                                                    |                                  |                  |           |             |                                                                                                    |
| 🛃 start 📃 🖳 calculator - Mi                                                                                                    | crosoft                          |                  |           |             | 🧆 👔 🕏 🧐 🖗 3:20 AM                                                                                                    |

Now assuming you know now how to copy a control and change its text property, now, add the operations as shown above. Next name them as follows:

+ name is **bad** 

- name is **bsub** 

\* name is **bmult** 

/ name is **bdiv** 

= name is **bequal** 

And then remove their handlers from the subroutines because we want to write new event handlers for them.

| 🖳 calculator - Microsoft                                                                                      | Visual Basic 2008 Express Edition                                                                                                    |                                 |  |  |  |  |
|----------------------------------------------------------------------------------------------------|----------------------------------------------------------------------------------------------------|---------------------------------|--|--|--|--|
| File Edit View Project                                                                                        | Build Debug Data Tools Window Help                                                                                                    |                                 |  |  |  |  |
| 🚺 💕 🖽 • 🖬 🕼 🕷                                                                                                 | Image: Image: Image |                                 |  |  |  |  |
| Toolbox 🗸 🗣 🗙                                                                                                 | Start Page Form1.vb* Form1.vb [Design]*                                                                                                    | D., 🗸 🧍 🗙                       |  |  |  |  |
| 🖃 General                                                                                                    |                                                                                                    |                                 |  |  |  |  |
| There are no usable<br>controls in this group.<br>Drag an item onto this<br>text to add it to the<br>toolbox. | Dim FirstNumber As Long I                                                                                                    |                                 |  |  |  |  |
|                                                                                                    | Dim Operation As String<br>Private Sub n1_Click(ByVal sender As System.Object, ByVal e<br>LCD.Text = LCD.Text & "1"<br>- End Sub                                                                                                    | Add New<br>Source               |  |  |  |  |
|                                                                                                    | Private Sub n2_Click(ByVal sender As System.Object, ByVal e<br>LCD.Text = LCD.Text & "2"<br>End Sub                                                                                                    | <><br>                          |  |  |  |  |
|                                                                                                    | Private Sub n3_Click(ByVal sender As System.Object, ByVal e<br>LCD.Text = LCD.Text & "3"<br>- End Sub                                                                                                    | Form1 Al +                      |  |  |  |  |
|                                                                                                    | <ul> <li>Private Sub n4_Click(ByVal sender As System.Object, ByVal e<br/>LCD.Text = LCD.Text &amp; "4"</li> <li>End Sub</li> </ul>                                                                                                    | CC True<br>Sei False            |  |  |  |  |
|                                                                                                    | Private Sub n5_Click(ByVal sender As System.Object, ByVal e<br>LCD.Text = LCD.Text & "5"                                                                                                    | COM Class<br>Expose<br>Class to |  |  |  |  |
| Ready                                                                                                    | Ln 4 Col 29 Ch 29                                                                                                    | INS                             |  |  |  |  |
| 🛃 start 🛛 🖾 calcu                                                                                             | lator - Microsoft 📲 My Calculator 🥔 😵 🥹 🕫                                                                                                    | 🗊 3:23 AM                       |  |  |  |  |

Double click the + button to go to the code window. Now add the code :

```
Dim FirstNumber As Long
```

```
Dim Operation As String
```

FirstNumber is a variable that helps the application remember integer numbers. The reason we use it is to keep track of the last number we entered into the calculator. When we press any operation the display is going to be cleared and so the number is lost, so this variable will store the number before it is removed from the display. Operation is a variable used to remember the last operation that is being pressed. It will store +,-,\*,/.

Next add the following code event handles into the subroutines of +, -, \*, / respectively:

```
FirstNumber = LCD.Text
LCD.Text = "0"
Operation = "+"
```

The – event hanlder

FirstNumber = LCD.Text
LCD.Text = "0"
Operation = "-"

# The \* event handler

FirstNumber = LCD.Text
LCD.Text = "0"

Operation = "\*"

The / event handler

```
FirstNumber = LCD.Text
LCD.Text = "0"
Operation = "/"
```

# So the code should look like

```
Private Sub badd_Click(ByVal sender As System.Object, ByVal e As System.EventArgs) Handles badd.Click
FirstNumber = LCD.Text
LCD.Text = "0"
Operation = "+"
End Sub
Private Sub bsub_Click(ByVal sender As System.Object, ByVal e As System.EventArgs) Handles bsub.Click
FirstNumber = LCD.Text
LCD.Text = "0"
Operation = "-"
End Sub
Private Sub bmult_Click(ByVal sender As System.Object, ByVal e As System.EventArgs) Handles bmult.Click
FirstNumber = LCD.Text
LCD.Text = "0"
Operation = "*"
End Sub
Private Sub bdiv_Click(ByVal sender As System.Object, ByVal e As System.EventArgs) Handles bmult.Click
FirstNumber = LCD.Text
LCD.Text = "0"
Operation = "*"
End Sub
Private Sub bdiv_Click(ByVal sender As System.Object, ByVal e As System.EventArgs) Handles bdiv.Click
FirstNumber = LCD.Text
LCD.Text = "0"
Operation = "/"
End Sub
```

#### The last thing to do is the = handler where the operation should be executed

```
Private Sub bequal_Click(ByVal sender As System.Object, ByVal e As System.EventArgs) Handles bequal.Click
Dim SecondNumber As Long
SecondNumber = LCD.Text
If Operation = "+" Then
    Result = FirstNumber + SecondNumber
Elseif Operation = "-" Then
    Result = FirstNumber - SecondNumber
Elseif Operation = "*" Then
    Result = FirstNumber * SecondNumber
Elseif Operation = "/" Then
    Result = FirstNumber / SecondNumber
Elseif Operation = "/" Then
    Result = FirstNumber / SecondNumber
Elseif Operation = "/" Then
    Result = FirstNumber / SecondNumber
Elseif Operation = "#" Then
    Result = FirstNumber / SecondNumber
Elseif Operation = "#" Then
    Result = FirstNumber / SecondNumber
Elseif Operation = "#" Then
    Result = FirstNumber / SecondNumber
Elseif Operation = #"#" Then
    Result = FirstNumber / SecondNumber
Elseif Operation = #"#" Then
    Result = FirstNumber / SecondNumber
Elseif Operation = #"#" Then
    Result = FirstNumber / SecondNumber
Elseif Operation = #"#" Then
    Result = FirstNumber / SecondNumber
Elseif Operation = #"#" Then
    Result = FirstNumber / SecondNumber
Elseif Operation = #"#" Then
    Result = FirstNumber / SecondNumber
Elseif Operation = #"#" Then
    Result = FirstNumber / SecondNumber
Elseif Operation = #"#" Then
    Result = FirstNumber / SecondNumber
Elseif Operation = #"#" Then
    Result = FirstNumber / SecondNumber
Elseif Operation = #"#" Then
    Result = FirstNumber / SecondNumber
Elseif Operation = #"#" Then
    Result = FirstNumber / SecondNumber
Elseif Operation = #"#" Then
    Result = FirstNumber / SecondNumber
Elseif Operation = #"#" Then
    Result = FirstNumber / SecondNumber
Elseif Operation = #"#" Then
    Result = FirstNumber / SecondNumber
Elseif Operation = #"#" Then
    Result = FirstNumber / SecondNumber
Elseif Operation = #"#" Then
    Result = FirstNumber / SecondNumber
Elseif Operation = #"#" Then
    Result = FirstNumber / SecondNumber
Elseif Operation = #"#" Then
    Result = FirstNumber / SecondNumber
Elseif Operation = #"#" Then
    Res
```

The code first gets the value from the display, then it check the last operation, if it is addition, then the result will be the sum of the number in memory and the number just we get from the display. If subtraction then subtract one from the other and so on. Finally store the result into memory for further operations on it (you can neglect that, it is not that you have to do it), and then display the result by updating the text property of LCD.

Now run the application and try adding two numbers like 30 and 5:

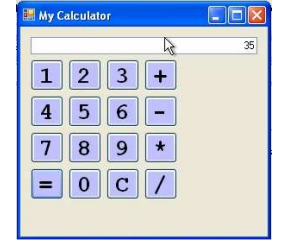

Next you will notice that when you enter any number you always gets a zero before that number. This is meaningless and should not happen in a calculator. So we will update our code to get rid of the zero in case we clicked on any number (0,1,2,3,4,5,6,7,8,9) and there is a 0 in the display. So update the code to be:

```
Private Sub n1_Click(ByVal sender As System.Object, ByVal e As System.EventArgs) Handles n1.Click
    If LCD.Text = "0" Then
        LCD.Text = "1"
    Else
LCD.Text = LCD.Text & "1"
    End If
End Sub
Private Sub n2_Click(ByVal sender As System.Object, ByVal e As System.EventArgs) Handles n2.Click
If LCD.Text = "0" Then
         LCD.Text = "2"
    Else
LCD.Text = LCD.Text & "2"
    End If
End Sub
Private Sub n3_Click(ByVal sender As System.Object, ByVal e As System.EventArgs) Handles n3.Click
If LCD.Text = "0" Then
         LCD.Text = "3"
    Else
         LCD.Text = LCD.Text & "3"
    End If
End Sub
Private Sub n4 Click (ByVal sender As System. Object, ByVal e As System. EventArgs) Handles n4. Click
    If LCD.Text = "0" Then
LCD.Text = "4"
    Else
    LCD.Text = LCD.Text & "4"
End If
End Sub
Private Sub n5 Click(ByVal sender As System.Object, ByVal e As System.EventArgs) Handles n5.Click
    If LCD.Text = "0
        LCD.Text = "0" Then
    Else
         LCD.Text = LCD.Text & "5"
    End If
End Sub
Private Sub n6_Click(ByVal sender As System.Object, ByVal e As System.EventArgs) Handles n6.Click
    If LCD.Text = "0
                         Then
         LCD.Text = "6"
    Else
         LCD.Text = LCD.Text & "6"
    End If
End Sub
Private Sub n7_Click(ByVal sender As System.Object, ByVal e As System.EventArgs) Handles n7.Click
If LCD.Text = "0" Then
    LCD.Text = "7"
    Else
LCD.Text = LCD.Text & "7"
    End If
End Sub
Private Sub n8_Click(ByVal sender As System.Object, ByVal e As System.EventArgs) Handles n8.Click
If LCD.Text = "0" Then
        LCD.Text = "0" Then
    Else
         LCD.Text = LCD.Text & "8"
    End If
End Sub
Private Sub n9_Click(ByVal sender As System.Object, ByVal e As System.EventArgs) Handles n9.Click
    If LCD.Text = "0"
LCD.Text = "9"
                         Then
    Else
LCD.Text = LCD.Text & "9"
    End If
End Sub
Private Sub n0_Click(ByVal sender As System.Object, ByVal e As System.EventArgs) Handles n0.Click
    If LCD.Text = "0" Then
LCD.Text = "0"
    Else
         LCD.Text = LCD.Text & "0"
    End If
End Sub
```

This is not the best way to write the code, but it is just to practice working in the environment. Later on we will get into the language itself and understand how it works after understanding most of the controls. Now run the application and see that the zero disappears when you click any number.

Now our calculator works fine, we will make some changes into it. First we change the size of the font in the LCD to be a little bit bigger so select the LCD control (the textbox whose name is LCD), and change its Font property

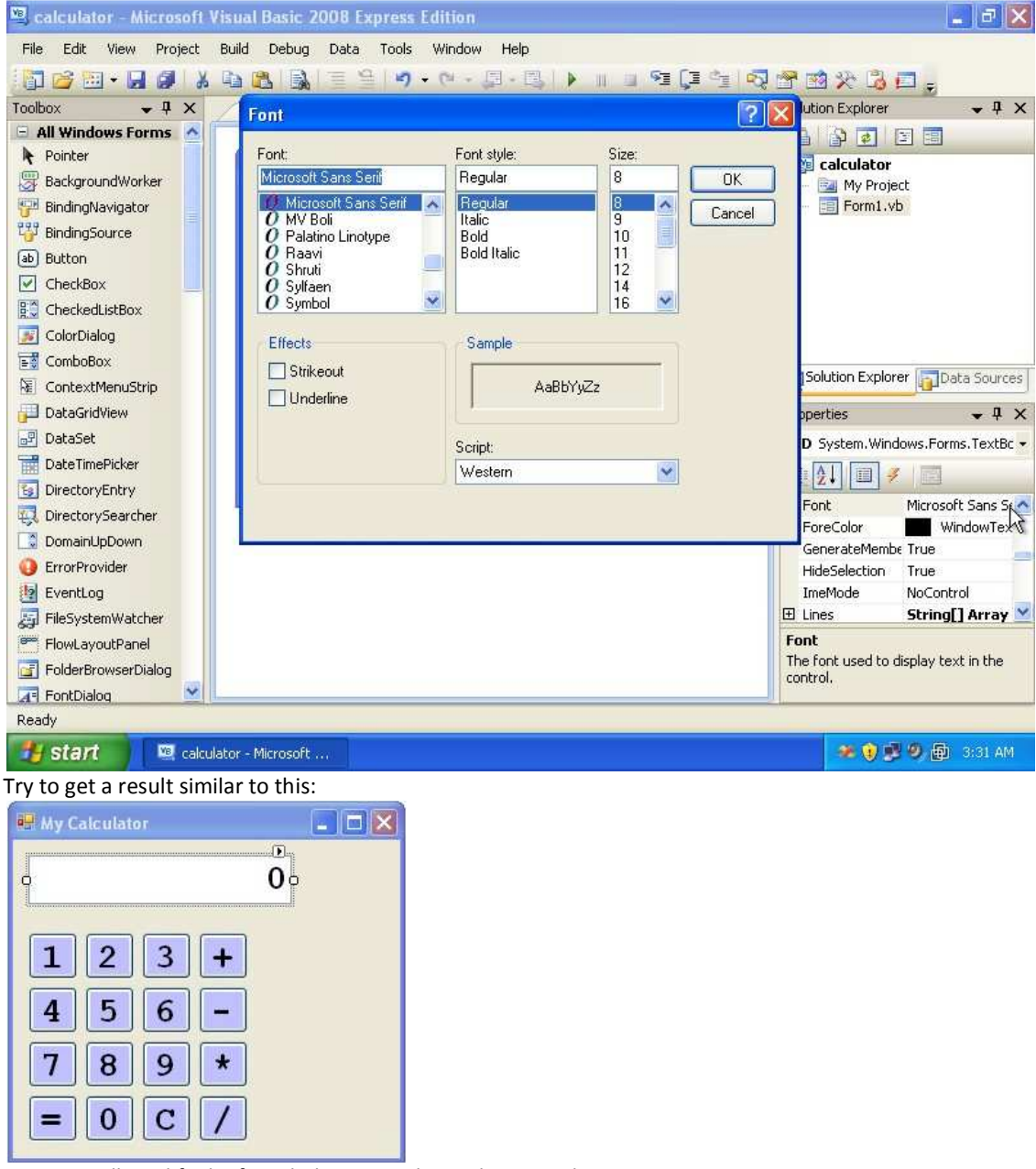

Next we will modify the form behavior so that it does not change size.

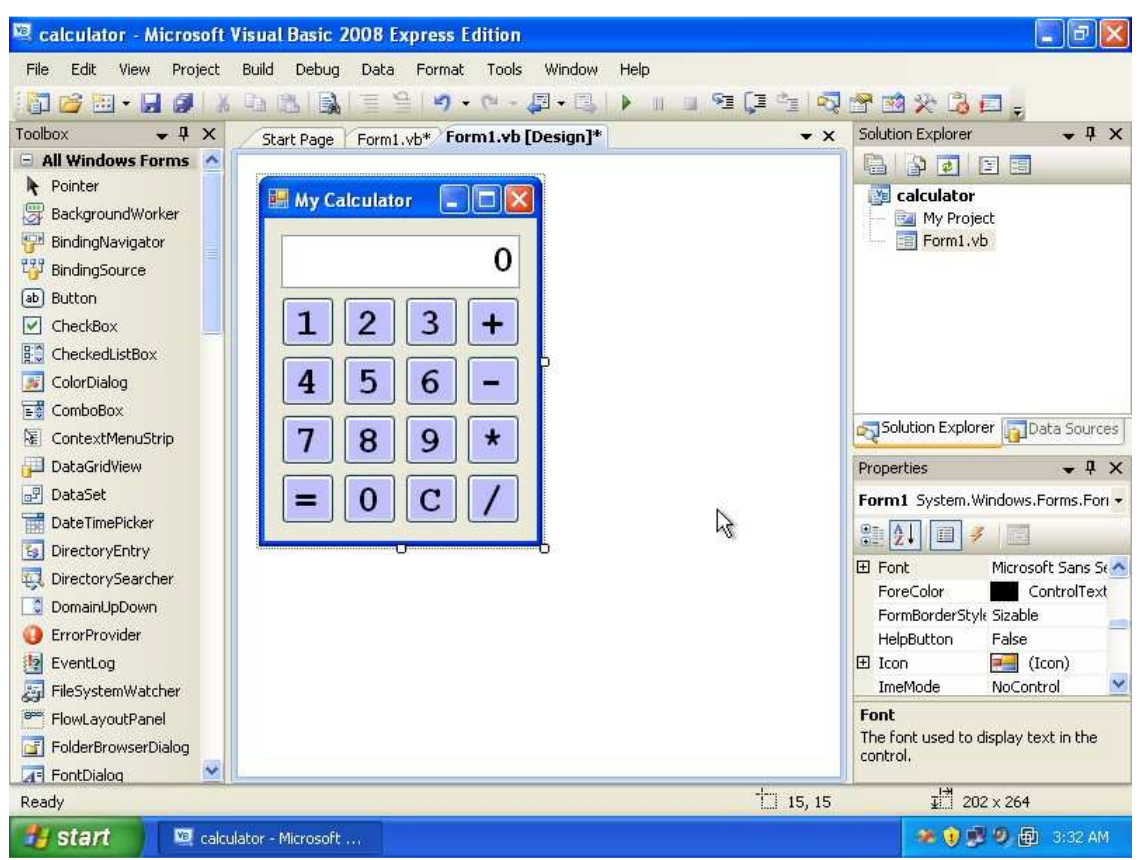

First try to position the controls again to look more professional, you can move all the controls together by selecting them all. The selection works by drawing a box that embed them all. Next click on any empty space on the form so that you can change its properties

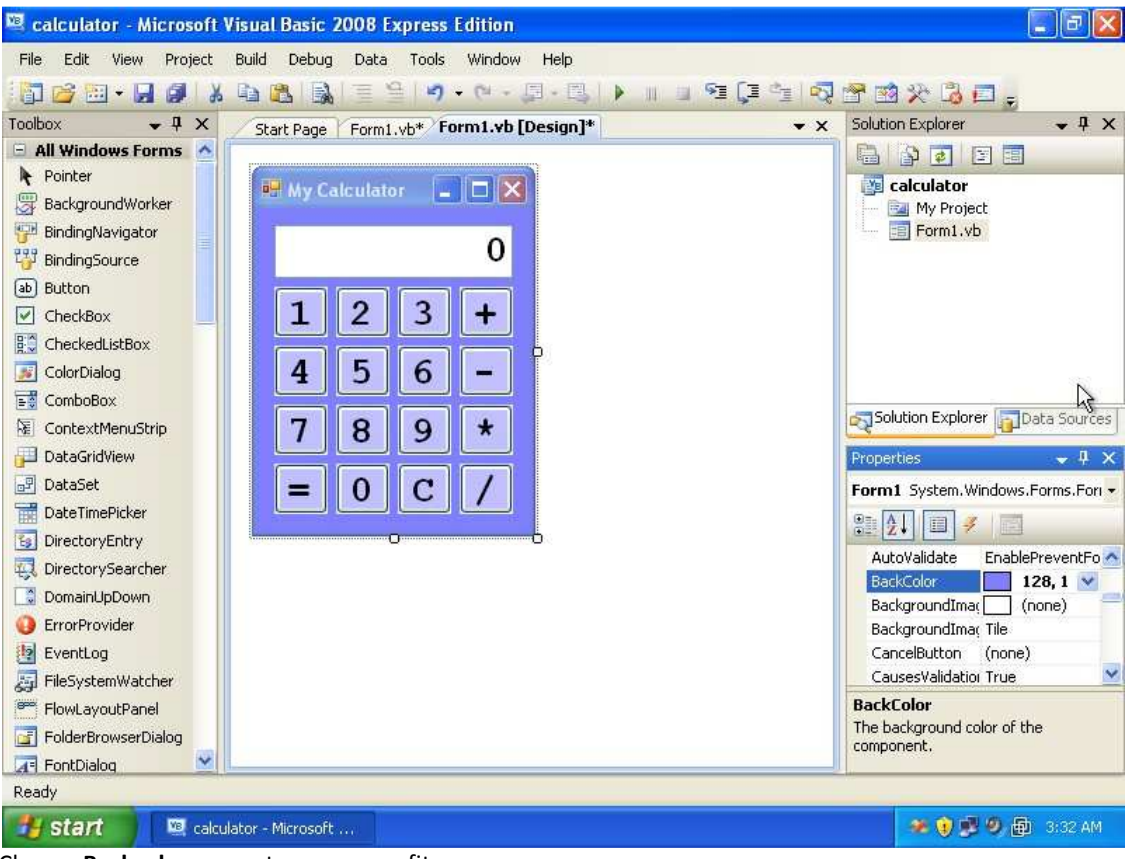

Change Backcolor property as you see fit.

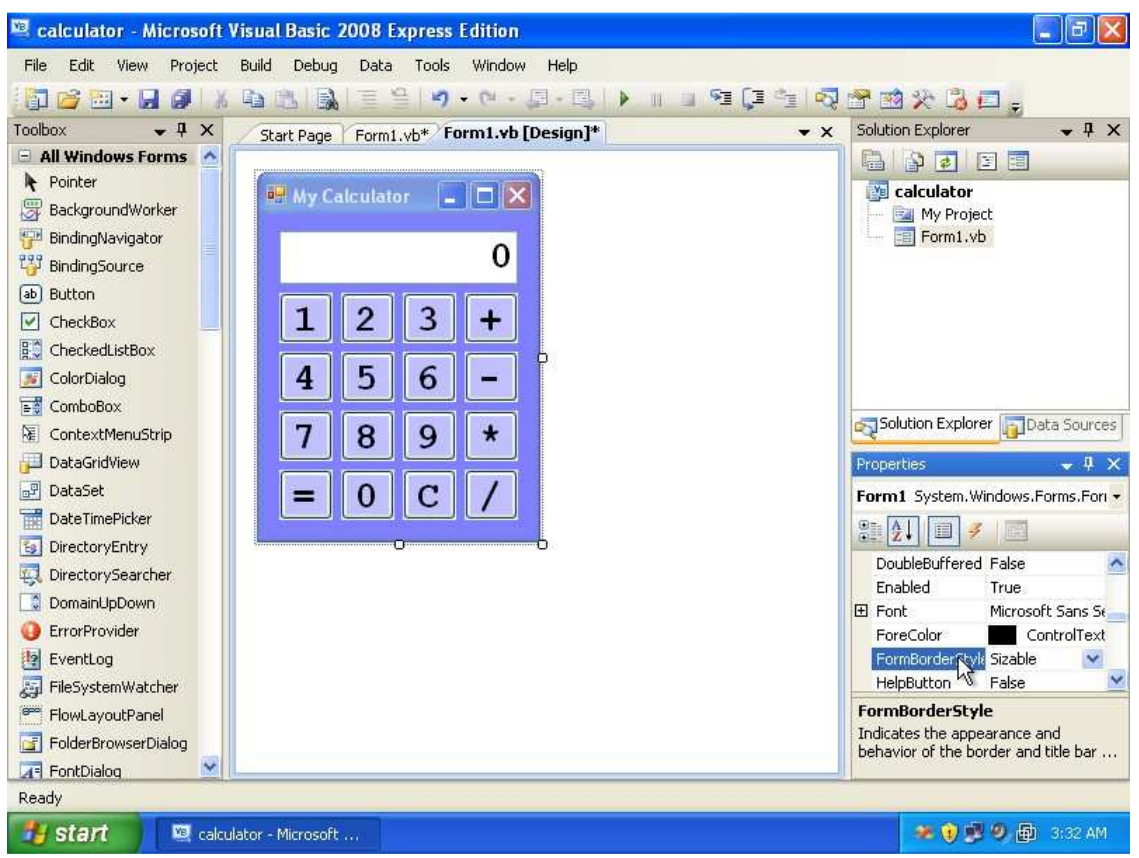

Next change the **FormBorderStyle** property from **Sizable** to **FixedSingle**, this will prevent your calculator from being resized.

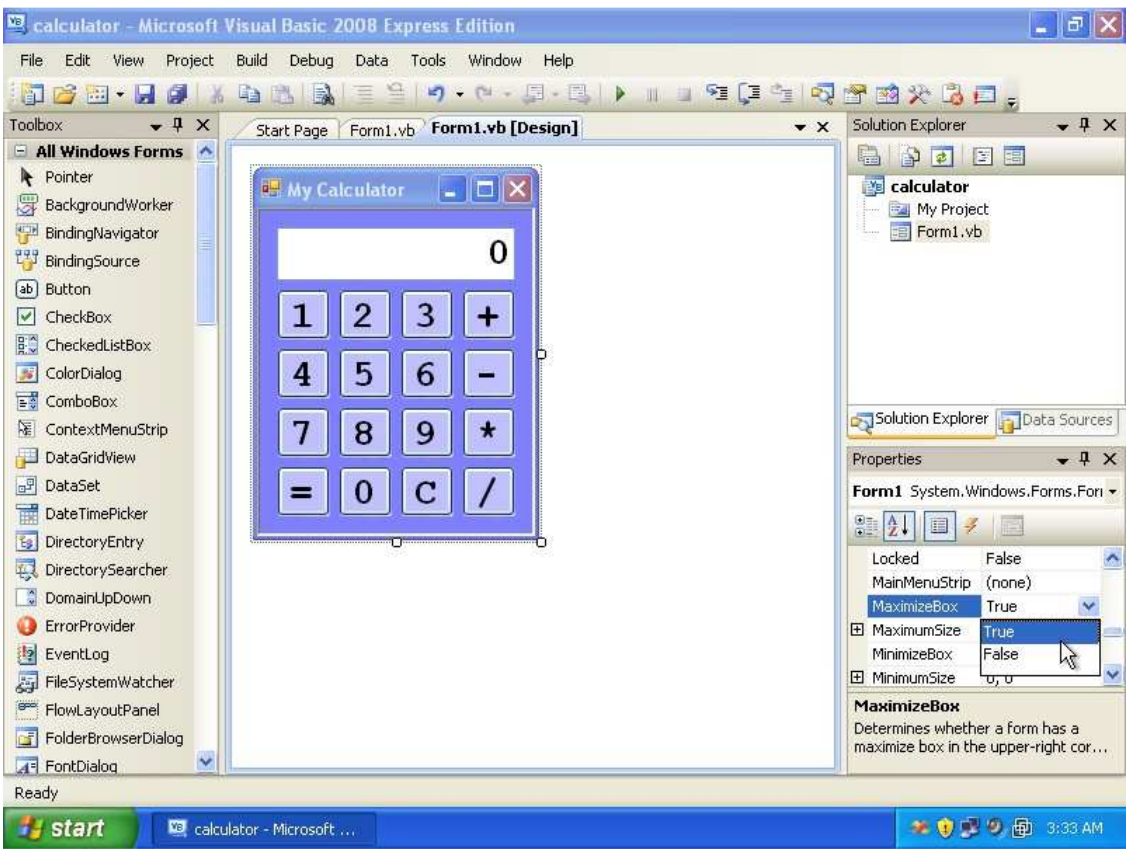

Finally change the MaximizeBox for your form to be False. This prevents the form from being maximized.

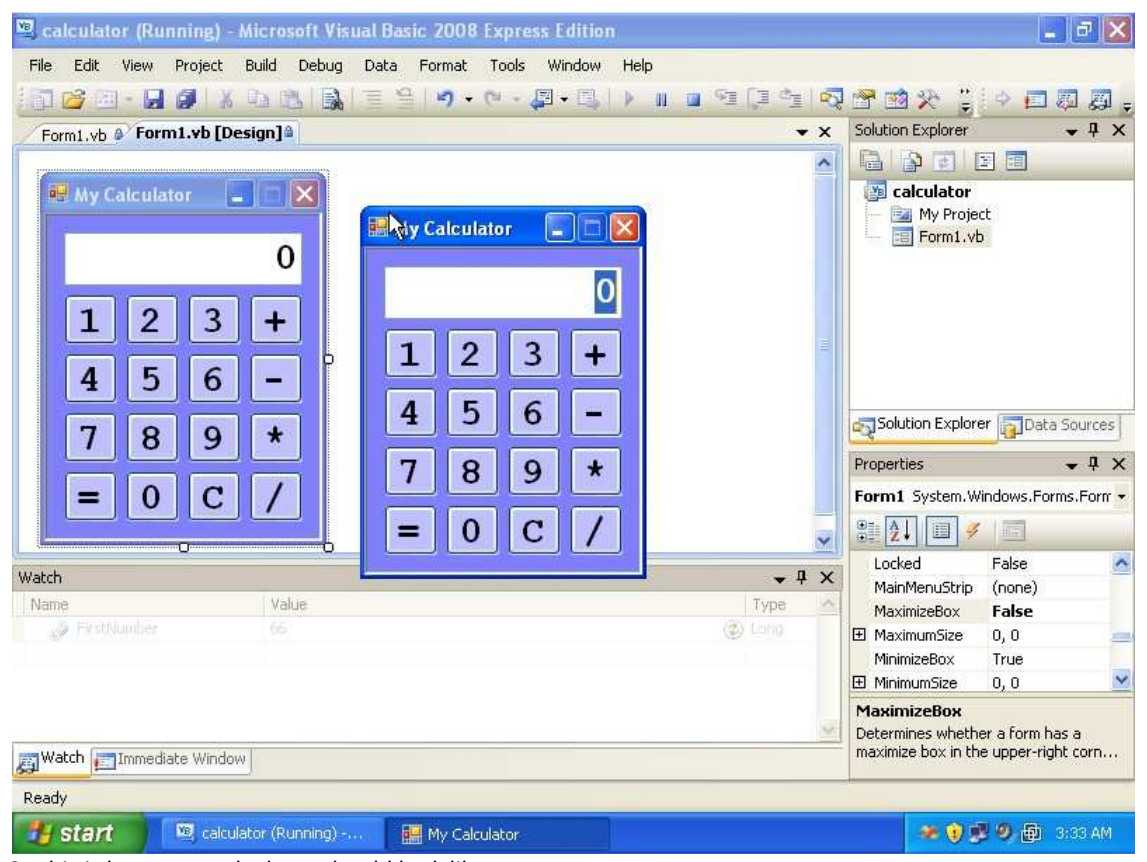

So this is how your calculator should look like.

Just in case it does not work, the code should be as below assuming you used the same names:

```
Public Class Form1
    Dim FirstNumber As Long
    Dim Operation As String
    Private Sub n1_Click(ByVal sender As System.Object, ByVal e As System.EventArgs) Handles n1.Click
If LCD.Text = "0" Then
LCD.Text = "1"
         Else
              LCD.Text = LCD.Text & "1"
         End If
    End Sub
    Private Sub n2_Click(ByVal sender As System.Object, ByVal e As System.EventArgs) Handles n2.Click
         If LCD.Text = "0" Then
LCD.Text = "2"
         Else
              LCD.Text = LCD.Text & "2"
         End If
    End Sub
    Private Sub n3_Click(ByVal sender As System.Object, ByVal e As System.EventArgs) Handles n3.Click
If LCD.Text = "0" Then
    LCD.Text = "3"
         Else
              LCD.Text = LCD.Text & "3"
         End If
    End Sub
    Private Sub n4 Click(ByVal sender As System.Object, ByVal e As System.EventArgs) Handles n4.Click
         If LCD.Text = "0" Then
LCD.Text = "4"
         Else
              LCD.Text = LCD.Text & "4"
         End If
    End Sub
    Private Sub n5_Click(ByVal sender As System.Object, ByVal e As System.EventArgs) Handles n5.Click
If LCD.Text = "0" Then
    LCD.Text = "5"
```

```
Else
LCD.Text = LCD.Text & "5"
          End If
     End Sub
    Private Sub n6_Click(ByVal sender As System.Object, ByVal e As System.EventArgs) Handles n6.Click
If LCD.Text = "0" Then
    LCD.Text = "6"
          Else
          LCD.Text = LCD.Text & "6"
End If
     End Sub
     Private Sub n7_Click(ByVal sender As System.Object, ByVal e As System.EventArgs) Handles n7.Click
If LCD.Text = "0" Then
    LCD.Text = "7"
          Else
               LCD.Text = LCD.Text & "7"
          End If
     End Sub
     Private Sub n8_Click(ByVal sender As System.Object, ByVal e As System.EventArgs) Handles n8.Click
          If LCD.Text = "0" Then
   LCD.Text = "8"
          Else
               LCD.Text = LCD.Text & "8"
          End If
     End Sub
     Private Sub n9_Click(ByVal sender As System.Object, ByVal e As System.EventArgs) Handles n9.Click
          If LCD.Text = "0" Then
   LCD.Text = "9"
          Else
LCD.Text = LCD.Text & "9"
          End If
     End Sub
     Private Sub n0_Click(ByVal sender As System.Object, ByVal e As System.EventArgs) Handles n0.Click
          If LCD.Text = "0
                                 Then
              LCD.Text = "0"
          Else
LCD.Text = LCD.Text & "0"
          End If
     End Sub
     Private Sub bc_Click(ByVal sender As System.Object, ByVal e As System.EventArgs) Handles bc.Click
LCD.Text = "0"
     End Sub
     Private Sub badd_Click(ByVal sender As System.Object, ByVal e As System.EventArgs) Handles badd.Click
          FirstNumber = LCD.Text
LCD.Text = "0"
Operation = "+"
     End Sub
    Private Sub bsub_Click(ByVal sender As System.Object, ByVal e As System.EventArgs) Handles bsub.Click
    FirstNumber = LCD.Text
    LCD.Text = "0"
    Operation = "-"
End Sub
    Private Sub bmult_Click(ByVal sender As System.Object, ByVal e As System.EventArgs) Handles bmult.Click
FirstNumber = LCD.Text
LCD.Text = "0"
Operation = "*"
     End Sub
     Private Sub bdiv_Click(ByVal sender As System.Object, ByVal e As System.EventArgs) Handles bdiv.Click
FirstNumber = LCD.Text
LCD.Text = "0"
          Operation = "/"
     End Sub
     Private Sub bequal_Click(ByVal sender As System.Object, ByVal e As System.EventArgs) Handles bequal.Click
          Dim SecondNumber As Long
          Dim Result As Long
          SecondNumber = LCD.Text
          If Operation = "+" Then
    Result = FirstNumber + SecondNumber
          ElseIf Operation = "-" Then
   Result = FirstNumber - SecondNumber
          ElseIf Operation = "*" Then
Result = FirstNumber * SecondNumber
         ElseIf Operation = "/" Then
Result = FirstNumber / SecondNumber
End If
         FirstNumber = Result
LCD.Text = Result
     End Sub
End Class
```

You can download the source code of the example, or watch the tutorials on you tube, just check the web site.

If you have any notes, or suggestions, please let me know via notes@mka-soft.com.

Next tutorial will be about more controls like Labels, Menus, and Dialogs.